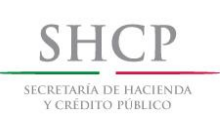

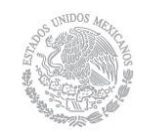

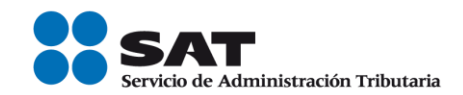

# Guía Inscripción al RFC con CURP con asignación de obligaciones (Recicladores)

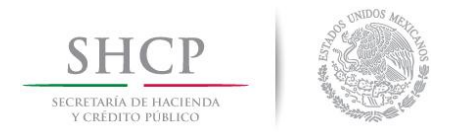

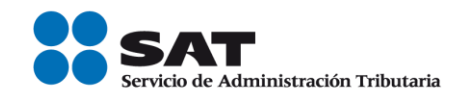

# **Introducción**

Esta guía está dirigida a la persona física o moral en su carácter de comercializador para realizar la inscripción en el RFC de sus recolectores de desperdicios y materiales. Este servicio consiste en la inscripción en el RFC de sus recolectores de desperdicios y materiales a través de la CURP y con asignación de obligaciones.

# Disposiciones jurídicas aplicables

Art. 27 CFF quinto párrafo.

I.2.4.3 Inscripción en el RFC de personas físicas del sector primario, arrendadores, mineros, enajenantes de vehículos usados y recicladores por los adquirientes de sus bienes o servicios.

I.2.4.7 Inscripción al RFC de personas físicas con CURP.

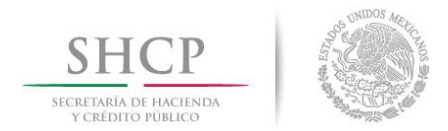

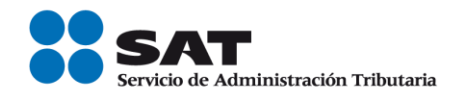

### I. Inscripción en el RFC de Recolectores de Desperdicios y Materiales.

Las personas físicas con CURP vigente y que se dediquen a la venta de materiales y productos reciclables, podrán tramitar por internet su inscripción en el RFC de manera simplificada, a través del servicio de "Inscripción con CURP" disponible en el portal del SAT, sin necesidad de acudir a las oficinas del SAT, ni presentar ningún tipo de documento.

Para lo anterior deberá de seguir los siguientes pasos:

Paso 1.- Ingrese al portal del SAT en la siguiente dirección: <u>www.sat.gob.mx</u>

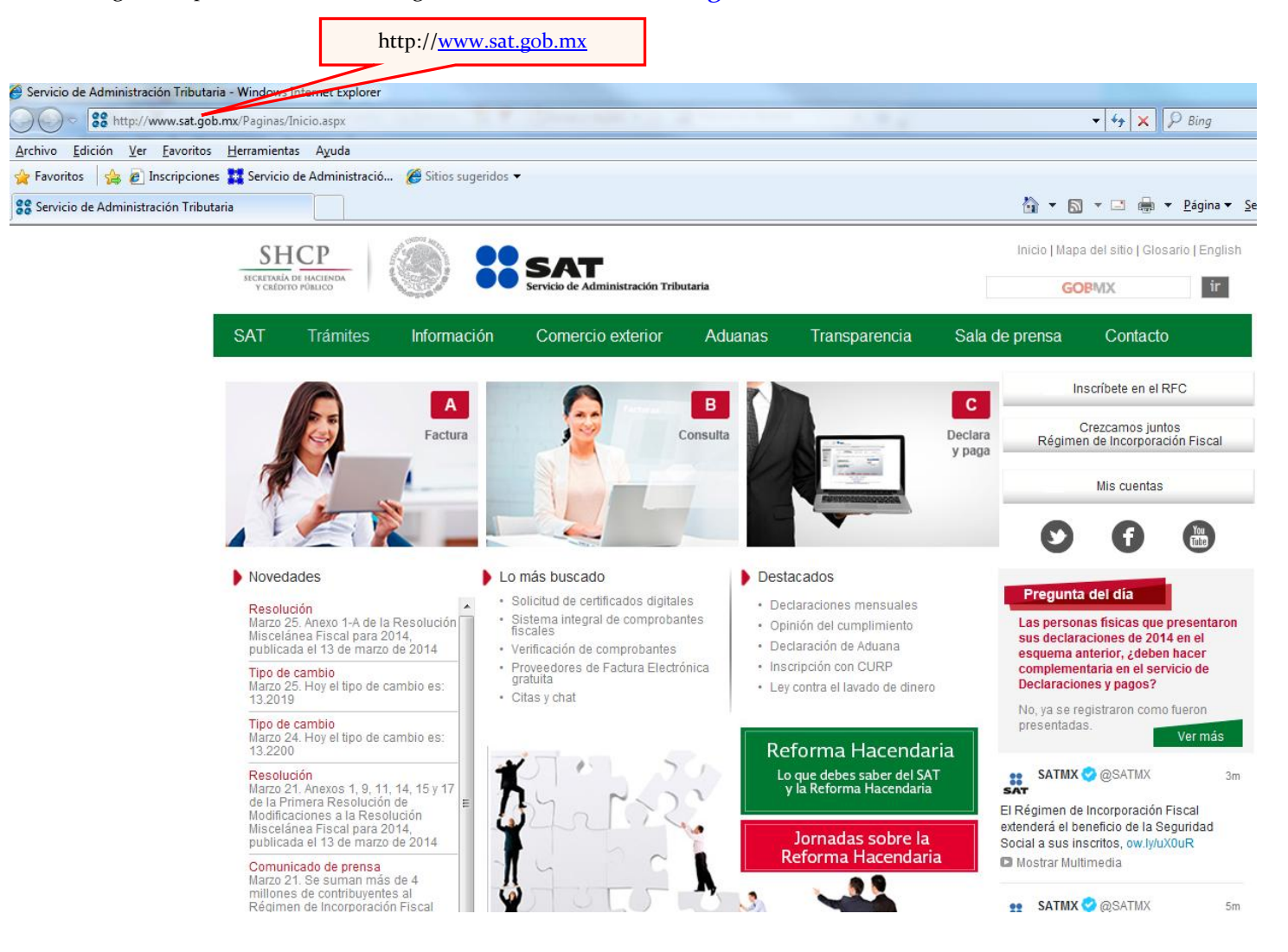

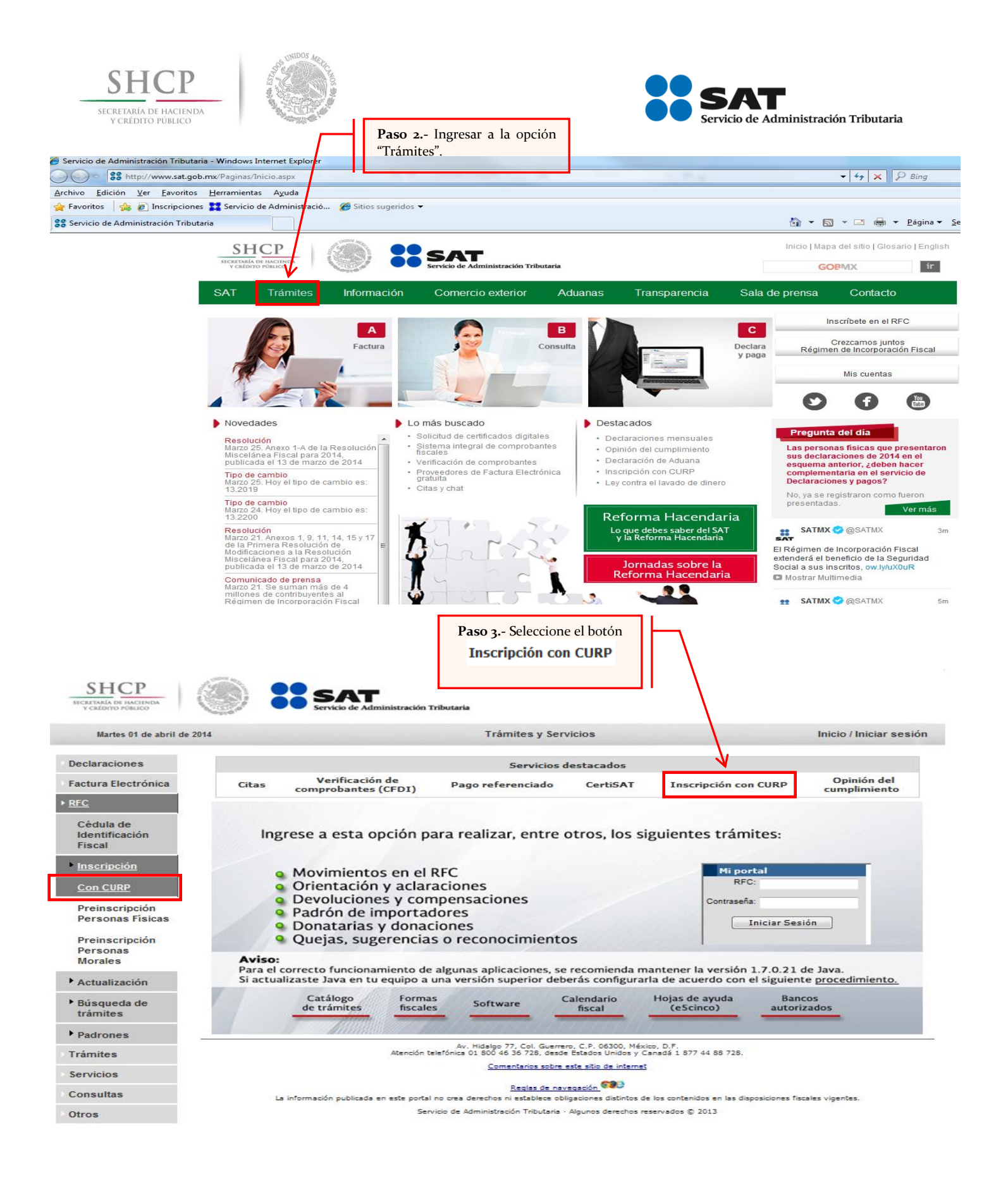

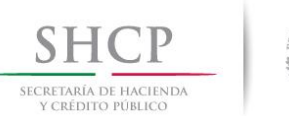

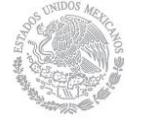

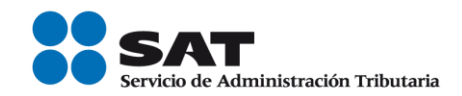

Continuar

Cancelar

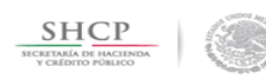

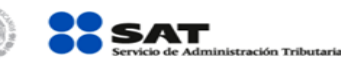

#### Martes 01 de abril de 2014

| Martes 01 de abril de 2014                                                                |                                                                   | Trámites y Servicios                                            | Inicio / Iniciar sesión                               |
|-------------------------------------------------------------------------------------------|-------------------------------------------------------------------|-----------------------------------------------------------------|-------------------------------------------------------|
| Declaraciones     Factura Electrónica     REC     Cédula de     Identificación     Fiscal | Paso 1 Datos de<br>Identificación<br>Inscripción al RFC           |                                                                 |                                                       |
| ▶ Inscripción                                                                             | Captura tu Clave Única de Registro de Poblaci                     | ón (CURP). En caso de no conocer tu CURP, puedes consultar      | la en http://consultas.curp.gob.mx.                   |
| Con CURP                                                                                  | CURP * 🕐                                                          | Page - Cantura log datos                                        |                                                       |
| Preinscripción<br>Personas Físicas                                                        |                                                                   | mostrados en la imagen.                                         |                                                       |
| Preinscripción<br>Personas<br>Morales                                                     |                                                                   | istiones de Seguridad es necesario que capture los caracteres ( | de la imagen.<br>acteres *®                           |
| ▶ Actualización                                                                           |                                                                   |                                                                 |                                                       |
| <ul> <li>Búsqueda de<br/>trámites</li> </ul>                                              |                                                                   |                                                                 | Continuar                                             |
| Trámites                                                                                  |                                                                   |                                                                 |                                                       |
| Servicios                                                                                 |                                                                   |                                                                 |                                                       |
| Consultas                                                                                 | Paso 4                                                            | Capture su CURP a                                               |                                                       |
| Otros                                                                                     | 1                                                                 | 8 posiciones. Paso 6 Selecció                                   |                                                       |
| Martes 01 de abril de 2014                                                                | Servicio de Administración Tribur                                 | taria<br>Trámites y Servicios                                   | Inicio / Iniciar sesión                               |
|                                                                                           |                                                                   | -                                                               |                                                       |
| Declaraciones     Factura Electrónica <u>REC</u>                                          | Paso 1 Datos de<br>Identificación                                 | ¡El sistema muestra la infor<br>CURP registrada en RENAPC       | mación correspondiente a la<br>)!                     |
| Cédula de<br>Identificación<br>Fiscal                                                     | Inscripción al RFC                                                |                                                                 |                                                       |
| Inscripción                                                                               | Captura tu Clave Única de Registro de Poblaci                     | ón (CURP). En caso de no conocer tu CURP, puedes consultar      | la en http://consultas.curp.gob.mx.                   |
| Con CURP                                                                                  | CURP • 🕐                                                          |                                                                 |                                                       |
| Preinscripción<br>Personas Físicas                                                        | CAG 6831212MASSND09                                               |                                                                 |                                                       |
| Preinscripción<br>Personas<br>Morales                                                     | Apellido Paterno<br>CASTARIEDA<br>Clave de Nacionalidad<br>MéXico | Apellido Materno GONZALEZ Sexo MUJER                            | Nombre MARIA GUADALUPE Fecha de Nacimiento 12/12/1083 |
| Actualización                                                                             | Tipo de Documento Probatorio                                      |                                                                 |                                                       |
| <ul> <li>Búsqueda de<br/>trámites</li> </ul>                                              | AUTA DE NACIMIENTO                                                |                                                                 |                                                       |
| ▶ Padrones                                                                                | Datos del Acta de Nacimiento                                      |                                                                 |                                                       |
| Trámites                                                                                  | CRIP@<br>10030184001327                                           | Entidad Federativa Nacimiento* AGUASCALIENTES                   | Entidad Federativa Registro* AGUASCALIENTES           |
| Servicios                                                                                 | Municipio de Registro*                                            | Año Registro Acta de Nacimiento*                                | Número de Libro*                                      |
| Consultas                                                                                 | Número de Foja*                                                   | Número de Tomo                                                  | Número de Acta*                                       |
| Otros                                                                                     |                                                                   |                                                                 |                                                       |
|                                                                                           |                                                                   |                                                                 |                                                       |

| SHCP<br>SECRETARÍA DE HACIEN<br>Y CRÉDITO PÚBLICO   | DA                                |                     |                                       | •••                | SAT<br>Servicio de Administración Tributa | aria   |
|-----------------------------------------------------|-----------------------------------|---------------------|---------------------------------------|--------------------|-------------------------------------------|--------|
| SHCP<br>BICHETANÁA DE HACIINDA<br>VICHEDITO POBLICO | Servicio de Adminic               | stración Tributaria | T-Świta 0- wieja                      |                    |                                           |        |
| Martes 01 de abril de 20                            | 14                                |                     | Tramites y Servicios                  |                    | Inicio / Iniciar sesion                   |        |
| Declaraciones<br>Factura Electrónica                | Paso 1 Datos de<br>Identificación |                     |                                       |                    |                                           |        |
| • <u>RFC</u>                                        |                                   |                     |                                       |                    |                                           |        |
| Cédula de<br>Identificación<br>Fiscal               | Inscripción al RFC                |                     |                                       |                    |                                           |        |
| ▶ Inscripción                                       | Captura tu Clave Única de Registr | o de Población (C   | CURP). En caso de no conocer tu CURP, | puedes consulta    | rla en http://consultas.curp.gob.mx.      |        |
| Con CURP                                            | CURP • 🕐                          |                     |                                       |                    |                                           |        |
|                                                     |                                   |                     |                                       |                    |                                           |        |
| Preinscripción<br>Personas Físicas                  |                                   |                     |                                       |                    |                                           |        |
| 1 or office 1 folded                                | Apellido Paterno                  |                     | Apellido Materno                      |                    | Nombre                                    |        |
| Preinscripción                                      |                                   |                     |                                       |                    |                                           |        |
| Personas<br>Morales                                 | Clave de Nacionalidad             |                     | Sexo                                  |                    | Fecha de Nacimiento                       |        |
|                                                     | MÉXICO                            | $\square$           | MUJER                                 | $\bigtriangledown$ |                                           |        |
| Actualización                                       | Tipo de Documento Probatorio      |                     |                                       |                    |                                           |        |
| <ul> <li>Búsqueda de<br/>trámites</li> </ul>        | ACTA DE NACIMIENTO                |                     |                                       |                    |                                           |        |
| Padrones                                            | Datos del Acta de Nacimiento      |                     |                                       |                    |                                           |        |
|                                                     | CRIP®                             |                     | Entidad Federativa Nacimiento*        |                    | Entidad Federativa Registro*              |        |
| Iramites                                            |                                   |                     | AGUASCALIENTES                        | ~                  | AGUASCALIENTES                            |        |
| Servicios                                           | Municipio de Registro*            |                     | Año Registro Acta de Nacimiento*      |                    | Número de Libro*                          |        |
| Consultas                                           | CALMILLO                          | $\bigtriangledown$  |                                       |                    |                                           |        |
| consultas                                           | Número de Foja*                   |                     | Número de Tomo                        |                    | Número de Acta*                           |        |
| Otros                                               |                                   |                     |                                       |                    | 132                                       |        |
|                                                     |                                   |                     |                                       |                    | Continuar                                 | ncelar |

Paso 7.- Para confirmar los datos de la CURP seleccione el botón Continuar En caso contrario seleccione el botón Cancelar

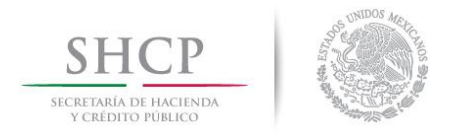

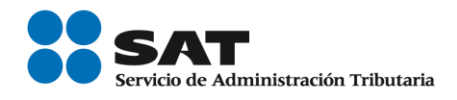

**Paso 8.-** Una vez confirmada la información correspondiente a la CURP, se debe de capturar los datos correspondientes al domicilio.

| SHCP<br>SICRETARÍA DE HACIENDA<br>Y CRÉDITO POBLICO | Servicio de                                            | Administración Tributar                               | ria                                                                                        |                            |                                            |                            |                     |          |              |
|-----------------------------------------------------|--------------------------------------------------------|-------------------------------------------------------|--------------------------------------------------------------------------------------------|----------------------------|--------------------------------------------|----------------------------|---------------------|----------|--------------|
| Martes 01 de abril de 2014                          | ı                                                      |                                                       | Trámites y Servicios                                                                       |                            |                                            | Inicio / Inicia            | r sesión            |          |              |
| Declaraciones                                       | Paso 1 Datos de<br>Identificación                      | Paso 2 Datos de<br>Ubicación                          | 2                                                                                          |                            |                                            |                            |                     |          |              |
| Factura Electrónica                                 |                                                        |                                                       |                                                                                            |                            |                                            |                            |                     |          |              |
| ▶ <u>RFC</u>                                        |                                                        |                                                       |                                                                                            |                            |                                            |                            |                     |          |              |
| Cédula de                                           | Detalle Domicilio                                      |                                                       |                                                                                            |                            |                                            |                            |                     |          |              |
| Identificación                                      | Ingresa los datos de tu dor                            | nicilio comenzando co                                 | on el Código Postal, al dar clic fuera del cu                                              | uadro, el si               | stema te mostrará tu                       | Estado, Municipio          | y Colonia. Si esto  | s no son |              |
| Fiscal                                              | correctos, puedes cambiar<br>desplegable. Si no conors | los en la lista respectiv<br>es tu Localidad, elige t | a. Si desconoces tu Código Postal, selecció<br>u Colonia. Por último, captura tu Correo el | iona el Esta<br>lectrónico | ado, Municipio y de<br>v en su caso Teléfo | más datos de tu dor<br>no. | nicilio del listado |          |              |
| Inscripción                                         | despregable. of no control                             | is to countrate, enge t                               |                                                                                            |                            | ,                                          |                            |                     |          |              |
|                                                     |                                                        |                                                       |                                                                                            |                            |                                            |                            |                     | * Campos | obligatorios |
| Con CURP                                            | Tipo Domicilio"                                        |                                                       | Código Postal                                                                              |                            |                                            |                            |                     |          |              |
| Preinscripción                                      | DUMICILIO FISCAL                                       |                                                       | Usadu                                                                                      |                            |                                            |                            |                     |          |              |
| Preinscripcion<br>Personas Físicas                  | Entidad Federativa"                                    |                                                       | Municipio / Delegacion*                                                                    |                            |                                            |                            |                     |          |              |
|                                                     | DISTRITO PEDERAL                                       | •                                                     |                                                                                            |                            | Talátanaa                                  |                            |                     |          |              |
| Preinscripción                                      | Localidad *                                            |                                                       |                                                                                            |                            | Telefonos:                                 |                            |                     |          |              |
| Morales                                             | OTRA NO ESPECIFICADA                                   | EN EL CATALOGO 👻                                      | OTRA NO ESPECIFICADA EN EL CATALOGO                                                        | 0 -                        | Tipo                                       | Clave Lada                 | Teléfono            |          |              |
| moraloo                                             | Nombre de la Calle*®                                   |                                                       | No. y/o Letra Exterior*                                                                    |                            | Fiio                                       | 55                         | 12345878            | +        | _            |
| Actualización                                       | EJEMPLO                                                |                                                       | 5                                                                                          |                            |                                            |                            | 12010070            |          |              |
| Décemente de la                                     | No. y/o Letra Interior®                                |                                                       | Entre Calle*(2)                                                                            |                            |                                            |                            |                     |          |              |
| r busqueda de<br>trámites                           | 5                                                      |                                                       | EJEMPLO                                                                                    |                            |                                            |                            |                     |          |              |
|                                                     | y Calle* ②                                             |                                                       | Tipo Vialidad®                                                                             | I                          | Correo electrónic                          | :0:                        |                     |          |              |
| Padrones                                            | EJEMPLO                                                |                                                       | BOULEVARD (BLVD.)                                                                          | -                          |                                            | Correo electrónico         |                     |          |              |
| Trámites                                            | Tipo Inmueble®                                         |                                                       | Características del Domicilio 💿                                                            |                            |                                            |                            | -                   |          |              |
| Humitos                                             | BODEGA                                                 | -                                                     | NINGUNA                                                                                    |                            | correo@ejemplo.c                           | com.mx                     |                     |          | -            |
| Servicios                                           |                                                        | 2                                                     |                                                                                            |                            |                                            |                            |                     |          |              |
| Consultas                                           | NINGUNA                                                | <i>y</i>                                              |                                                                                            | *                          |                                            |                            |                     |          |              |
| Concurate a                                         | NINGONA                                                |                                                       |                                                                                            |                            |                                            |                            |                     |          |              |
| Otros                                               |                                                        |                                                       |                                                                                            |                            |                                            |                            |                     |          |              |
|                                                     |                                                        |                                                       |                                                                                            | <b>T</b>                   |                                            |                            |                     |          |              |
|                                                     |                                                        |                                                       |                                                                                            |                            |                                            |                            |                     |          |              |
|                                                     |                                                        |                                                       |                                                                                            |                            |                                            |                            |                     |          |              |
|                                                     |                                                        |                                                       |                                                                                            |                            | Limpiar Formulari                          | o Continuar                | Cancelar            |          |              |

Opciones disponibles:

- Limpiar Formulario.- Borra o elimina la información del domicilio capturada con anterioridad.
- **(A)** Continuar.- Confirma la información del domicilio capturada.
- ▲ Cancelar.- Cancela el trámite de inscripción al RFC y el sistema se cierra.

## Los campos con asterisco (\*) son obligatorios.

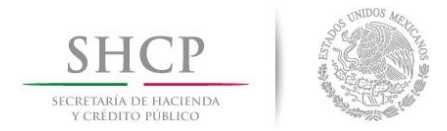

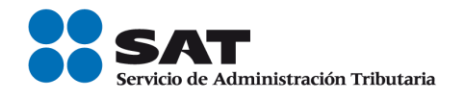

| Para confirmar la info<br>opción Cancelar                                   | ormación correspor                                                                                         | ndiente al domici                                                  | lio, seleccionar la c                                    | opción Continuar                     | , en caso contrario                                                        | seleccionar la        |
|-----------------------------------------------------------------------------|----------------------------------------------------------------------------------------------------|--------------------------------------------------------------------|----------------------------------------------------------|--------------------------------------|----------------------------------------------------------------------------|-----------------------|
| Paso 9 Captura de l<br>SHCP                                                 | os datos referentes                                                                                        | a los ingresos.<br>Administración Tributaria                       |                                                          | iIMP<br>La fect<br>puede<br>I.2.5.19 | ORTANTE!<br>ha de inicio de op<br>ser anterior al 01/0<br>9 RMF para 2014. | eración no<br>1/2014. |
| Martes 01 de abril de 2014                                                  |                                                                                                    | Т                                                                  | ámites y Servicios                                       |                                      | Inicio / Iniciar sesi                                                      | ón                    |
| Declaraciones     Factura Electrónica     REC                               | Paso 1 Datos de<br>Identificación                                                                          | Paso 2 Datos de<br>Ubicación                                       | Paso 3 Datos de<br>Ingresos                              |                                      |                                                                            |                       |
| Cédula de<br>Identificación<br>Fiscal<br>Inscripción<br><u>Con CURP</u>     | Datos de Ingresos<br>Seleccione la opción corre<br>¿Realiza o realizará una a<br>País de Residencia Fiscal | spondiente a cada una de la<br>ctividad que le generará ingr<br>∙@ | siguientes preguntas.<br>esos en forma habitual o espor: | ádica? •⑦                            | Sí No     NéXICO                                                           | •                     |
| Preinscripción<br>Personas Físicas<br>Preinscripción<br>Personas<br>Morales | Fecha de Inicio de Operac<br>Capture su Nombre Comer                                                       | iones • ⑦<br>cial, si no tiene capture su No                       | mbre y Apellidos * 🔊                                     |                                      | 01/01/2014 (1)<br>CONTRIBUYENTE DE EJEMPLO                                 |                       |
| <ul> <li>Actualización</li> <li>Búsqueda de<br/>trámites</li> </ul>         |                                                                                                    |                                                                    |                                                          |                                      | Continuar                                                                  | Cancelar              |
| ▶ Padrones                                                                  |                                                                                                    |                                                                    |                                                          |                                      |                                                                            |                       |
| Trámites<br>Servicios                                                       |                                                                                                    |                                                                    | Paso la info                                             | <b>10</b> Para confirma              | ur                                                                         |                       |
| Otros                                                                       |                                                                                                    |                                                                    | selecci                                                  | one el botó                          | n                                                                          |                       |

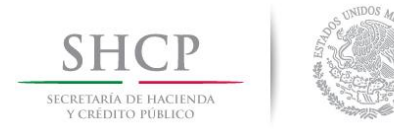

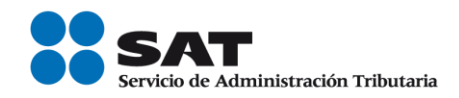

# Tipos de Ingreso

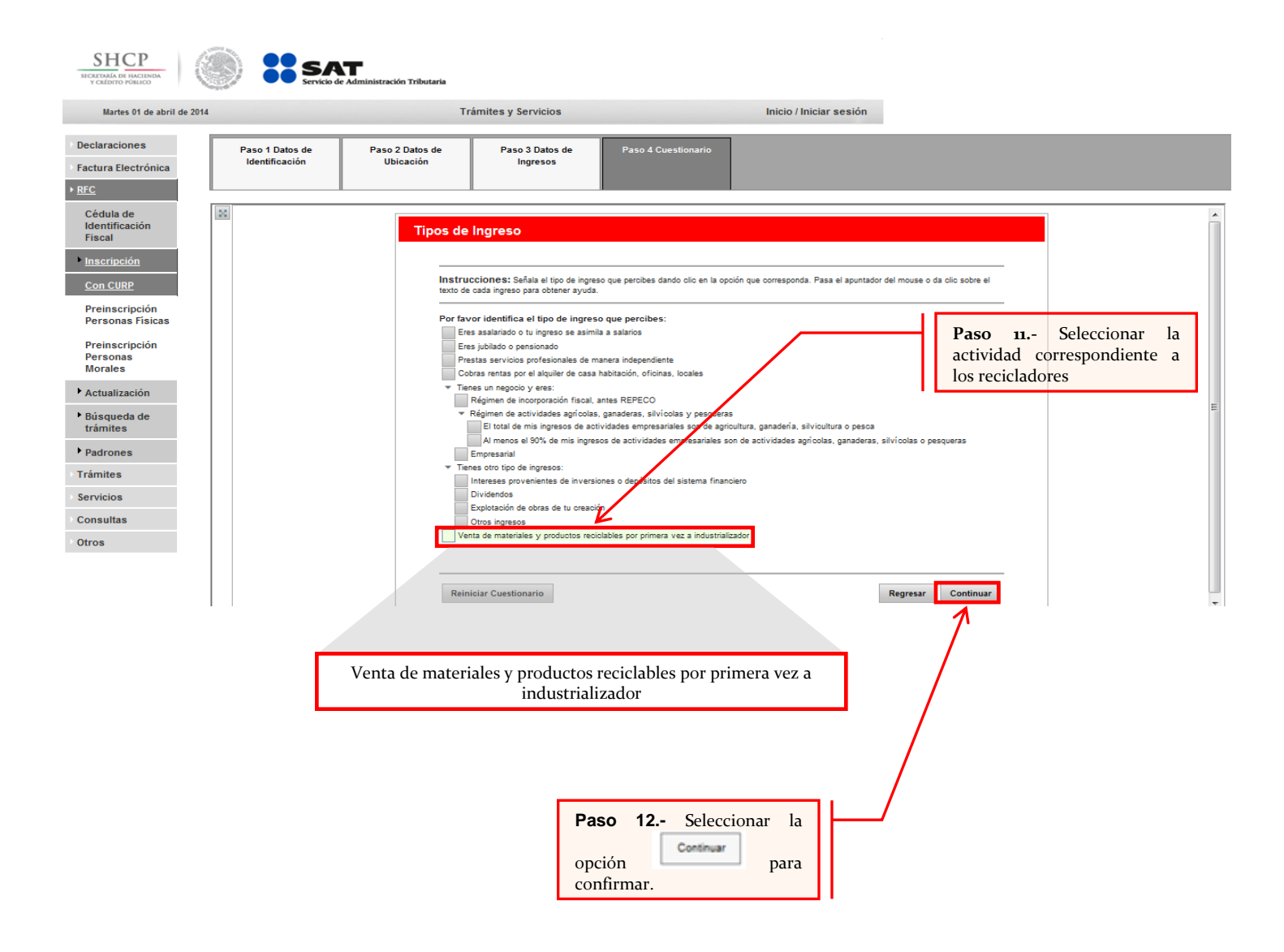

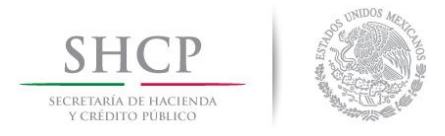

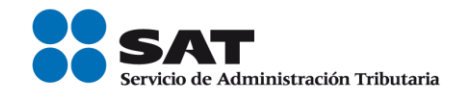

## A continuación se muestra dialogo de confirmación:

| SHCP<br>SICRETARÍA DE HACIENDA<br>Y CRÉDITO PÚBLICO                                                                                                    |                                   | Administración Tributaria                                                                                                    |                                                                                                    |
|----------------------------------------------------------------------------------------------------|-----------------------------------|----------------------------------------------------------------------------------------------------|----------------------------------------------------------------------------------------------------|
| Martes 01 de abril d                                                                                                    | e 2014                            | Trámites y Servicios                                                                                                    | Inicio / Iniciar sesión                                                                                                    |
| <ul> <li>Declaraciones</li> <li>Factura Electrónica</li> <li><u>RFC</u></li> </ul>                                                                                                    | Paso 1 Datos de<br>Identificación | Paso 2 Datos de Paso 3 Datos de Ubicación Ingresos                                                                                                    | Paso 4 Cuestionario                                                                                                    |
| Cédula de<br>Identificación<br>Fiscal                                                                                                    |                                   | Tipos de Ingreso                                                                                                    |                                                                                                    |
| <ul> <li>Inscripción</li> <li>Con CURP</li> <li>Preinscripción<br/>Personas Físicas</li> <li>Preinscripción<br/>Personas<br/>Morales</li> <li>Actualización</li> <li>Búsqueda de<br/>trámites</li> </ul> |                                   | Instrucciones: Señala el tipo de i<br>texto de cada ingreso para obtener ay<br>Por favor identifica el tipo de ing<br>Eres asalariado o tu ingreso se a<br>Eres jublado o pensionado<br>Prestas servicios profesionales<br>Cobras rentas por el alquier de de<br>> Tienes un negoció y eres:<br>> Tienes otro tipo de ingreso:<br>w Venta de materiales y productos | Atención Está opción es para las personas que se dedican a la recolección y ensienación de desperdicios y materiales de la industria de reciclaje, para su ensienación por primera vez y que no tienen un establecimiento fijo. El pago de los impuestos lo realiza el industrializador a través del esquema de retención. Regresar Aceptar reciclables por primera vez a industrializador |
| Padrones     Trámites     Servicios     Consultas     Otros                                                                                                    |                                   | Reiniciar Cuestionario<br>Paso 13 Selecciona<br>opción<br>confirmar.                                                                                                    | ar la para                                                                                                    |

| SHCP<br>BECRETARIA DE HACIENDA<br>Y CREDITO PÓBLICO                                                                                                    |                                   | e Administración Tributaria                                             |                                                                                                    |                                                                                                    |                                    |                                      |  |
|----------------------------------------------------------------------------------------------------|-----------------------------------|-------------------------------------------------------------------------|----------------------------------------------------------------------------------------------------|----------------------------------------------------------------------------------------------------|------------------------------------|--------------------------------------|--|
| Martes 01 de abril de 2                                                                                                    | 014                               | Tra                                                                     | ámites y Servicios                                                                                                    |                                                                                                    | Inicio / Iniciar sesió             | n                                    |  |
| Declaraciones     Factura Electrónica <u>RFC</u>                                                                                                    | Paso 1 Datos de<br>Identificación | Paso 2 Datos de<br>Ubicación                                            | Paso 3 Datos de<br>Ingresos                                                                                                    | Paso 4 Cuestionario                                                                                                    |                                    |                                      |  |
| Cédula de<br>Identificación<br>Fiscal<br>• Inscripción<br>Con CURP<br>Preinscripción<br>Personas<br>Preinscripción<br>Personas<br>Morales<br>• Actualización<br>• Búsqueda de<br>trámites | 88                                | Tipos de<br>Instru-<br>texto d<br>Por far<br>Er<br>Profer<br>From<br>Ve | Ingreso     ucciones: Señala el tipo de ingr<br>e casa ingreso para obtener ayud<br>vor identifica el tipo de ingre<br>res asalarida o ti ingreso se asir<br>res jubilado o pensionado<br>restas servicios profesionales de<br>obras rentas por el akulier de cas<br>enes un negocio y eres:<br>enta de materiales y productos re | reso que percibes dando clio en la o<br>sa.<br>eso que percibes:<br>mila a salarios<br>manera independiente<br>a habitación, oficinas, locales<br>cicilables por primera vez a industria | polón que corresponda. Pasa el api | untador del mouse o da cilo sobre el |  |
| Padrones     Trámites     Servicios     Consultas     Otros                                                                                                    |                                   | Rei                                                                     | niciar Cuestionario<br>Paso<br>opción<br>confir                                                                                                    | 14 Seleccion<br>n Continuar<br>mar.                                                                                                    | ar la<br>para                      | Regresar Continuar                   |  |

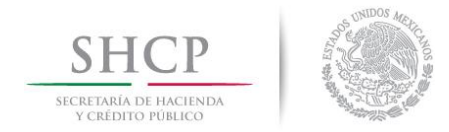

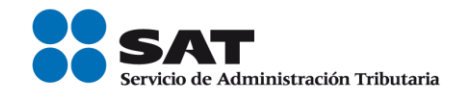

SHCP SICRITARÍA DI MACIINDA y CRÉDITO PÚBLICO

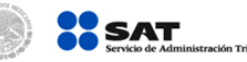

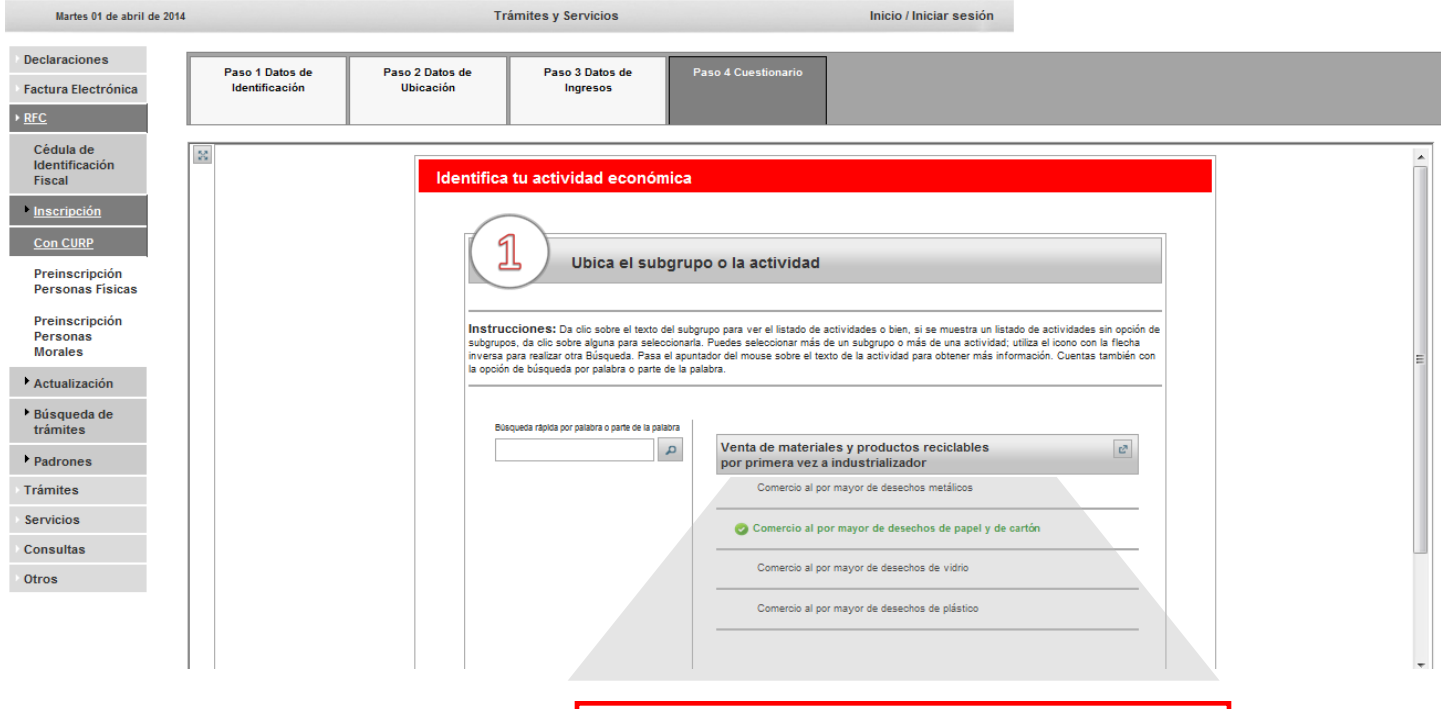

# **¡IMPORTANTE!**

Podrá seleccionar más de una actividad.

Seleccionar alguna de estas actividades:

- ✓ Comercio al por mayor de desechos metálicos.
- ✓ Comercio al por mayor de desechos de papel y de cartón.
- ✓ Comercio al por mayor de desechos de vidrio.
- ✓ Comercio al por mayor de desechos de plástico.

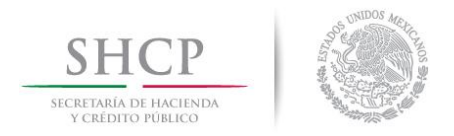

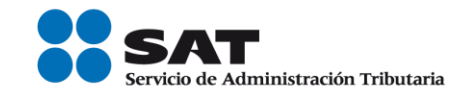

Paso 15.- Para confirmar la información correspondiente a la actividad económica, seleccionar la opción , en caso

contrario seleccionar la opción

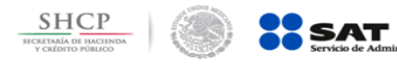

ión Tributaria

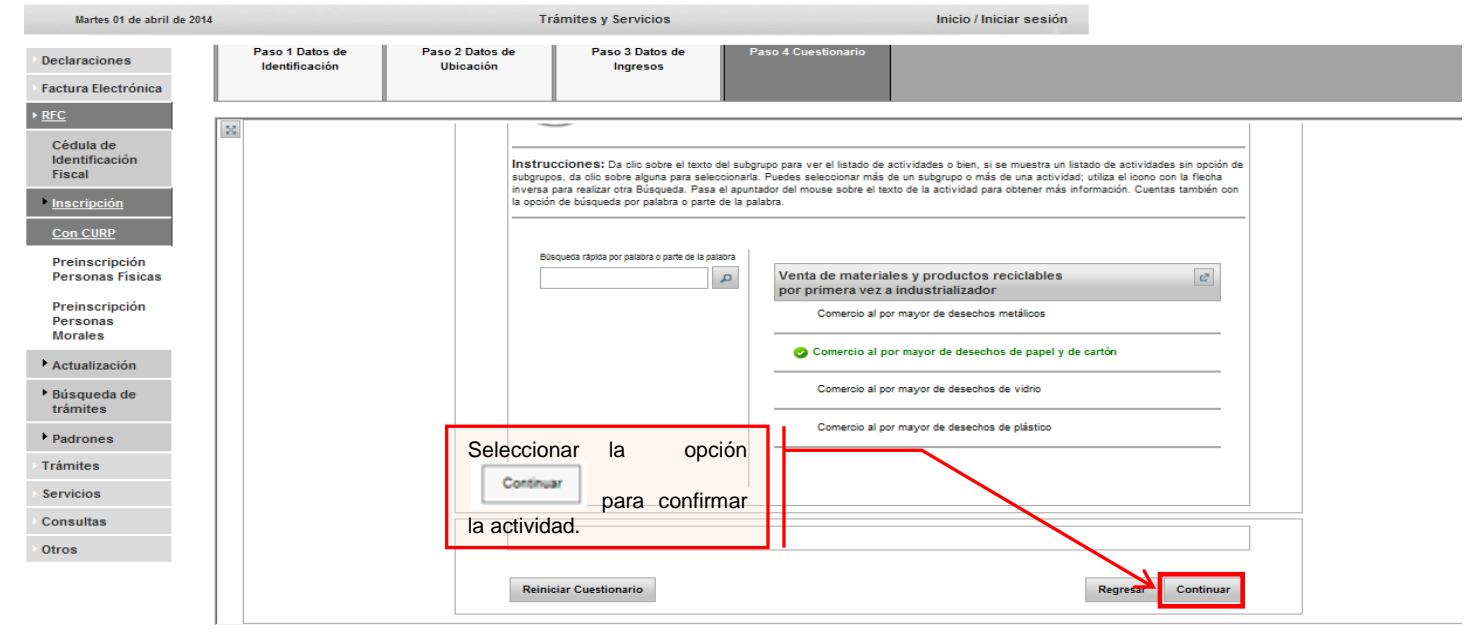

| SHCP<br>SHCRETARIA DE HACIENDA<br>Y CREDITO PORILCO                                                 | SAT SERVED de Administración Tributaria                                                                                                    |
|----------------------------------------------------------------------------------------------------|----------------------------------------------------------------------------------------------------|
| Martes 01 de abril de 201                                                                           | 1914 Trámites y Servicios Inicio / Iniciar sesión                                                                                            |
| Declaraciones     Factura Electrónica <u>RFC</u>                                                    | Paso 1 Datos de<br>Identificación     Paso 2 Datos de<br>Ubicación     Paso 3 Datos de<br>Ingresos     Paso 4 Cuestionario                   |
| Cédula de<br>Identificación<br>Fiscal                                                               | Actividades económicas                                                                                                    |
| <ul> <li>Inscripción</li> <li>Con CURP</li> <li>Preinscripción</li> <li>Personas Físicas</li> </ul> | Indica cómo realizas tus actividades y el porcentaje de ingresos que<br>percibes por cada una.                                               |
| Preinscripción<br>Personas<br>Morales                                                               | Actividades seleccionadas                                                                                                    |
| <ul> <li>Actualización</li> <li>Búsqueda de</li> </ul>                                              | Venta de materiales y productos reciclables por primera vez a industrializador                                                               |
| trámites<br>▶ Padrones                                                                              | Descripcion     Forma en que se realiza     Porcentaje     Borrar       Comercio al por mayor de desechos de papel y de cartón     €     100 |
| Trámites<br>Servicios                                                                               | Total: 100%                                                                                                    |
| Consultas                                                                                           |                                                                                                    |
| Otros                                                                                               | Reiniciar Cuestionario Regressi Continuar                                                                                                    |
|                                                                                                    | Paso 16 Seleccionar la opción<br>contrar para confirmar el<br>porcentaje de la actividad.                                                    |

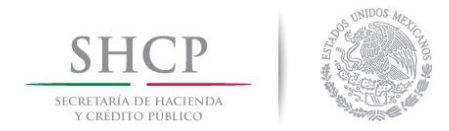

ión Tributaria

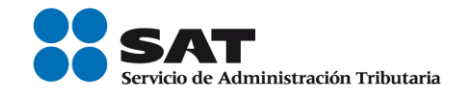

SHCP CRETATA DE HACINDA VECKTOTO FORMACINA

| Martes 01 de abril de 2014                                                                                                    |                                              | Trainites y servicios                                                                                                    | micio / miciar sesion                                                                                                    |                                                                                       |
|----------------------------------------------------------------------------------------------------|----------------------------------------------|----------------------------------------------------------------------------------------------------|----------------------------------------------------------------------------------------------------|---------------------------------------------------------------------------------------|
| <ul> <li>Declaraciones</li> <li>Factura Electrónica</li> </ul>                                                                                                    | Paso 1 Datos de Paso 2<br>Identificación Ubi | 2 Datos de Paso 3 Datos de Paso 4 C<br>cación Ingresos                                                                                                    | uestionario                                                                                                    |                                                                                       |
| <u>REC</u> Cédula de     Identificación     Fiscal     Inscripción <u>Con CURP</u> Preinscripción     Personas Físicas     Preinscripción     Personas     Actualización     Búsqueda de     trámites     Padrones     Trámites     Servicios     Consultas     Otros |                                              | Preguntas complementarias         3         Completa tu informaci         Instrucciones: Da olio en el recuadro de la respuesta         pregunta. En caso de que no haya más preguntas da cle         Venta de materiales y productos recicl         Para la venta de tus productos:         Cuentas con establecimiento         No cuentas con establecimiento         No cuentas con establecimiento         Reiniciar Cuestionario | ilón respondiendo las siguientes preguntas:<br>t de tu elección, después da cilo en el botón Aceptar para que se muestre la<br>en é botón Continuar.<br>ables por primera vez a industrializador | siguiente                                                                             |
|                                                                                                    | 2                                            | Seleccionar la opción:<br>No cuentas con establecimiento"                                                                                                    |                                                                                                    | Paso 17 Seleccionar la<br>opción Aceptar para<br>confirmar la opción<br>seleccionada. |

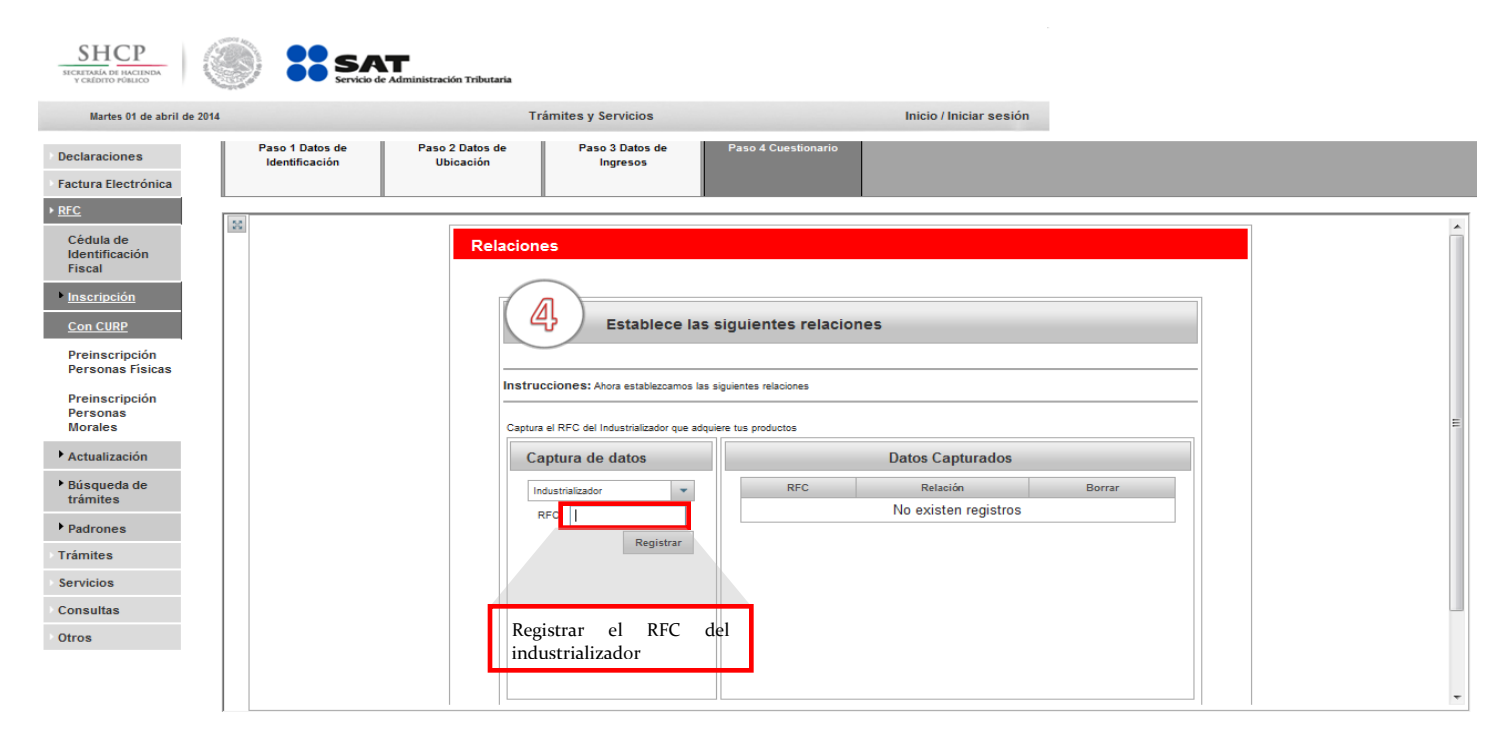

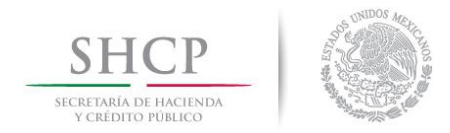

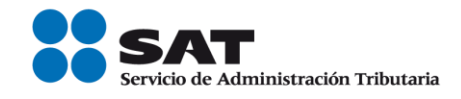

| SHCP<br>SECRETARIÁ DE INCLIMA<br>V CRÉDITO PÓBLICO    | Servicio de Administración 7                     | Tributaria                                                                                                    |          |
|-------------------------------------------------------|--------------------------------------------------|----------------------------------------------------------------------------------------------------|----------|
| Martes 01 de abril de 2014                            |                                                  | Trámites y Servicios Inicio / Iniciar sesión                                                                   |          |
| Declaraciones     Factura Electrónica                 | Paso 1 Datos de Paso 2 D<br>Identificación Ubica | Datos de Paso 3 Datos de Paso 4 Cuestionario<br>Isción Ingresos                                                |          |
| • <u>RFC</u><br>Cédula de<br>Identificación<br>Fiscal |                                                  | Establece las siguientes relaciones                                                                            | •        |
| • Inscripción<br>Con CURP                             |                                                  | Instrucciones: Ahora establezcamos las siguientes relaciones                                                   |          |
| Preinscripción<br>Personas Físicas                    |                                                  | Captura de datos Datos Capturados                                                                              |          |
| Preinscripción<br>Personas<br>Morales                 |                                                  | Industrializador     RFC     Relación     Borrar       RFC:                                                    |          |
| ► Actualización                                       |                                                  | Registrar                                                                                                    |          |
| <ul> <li>Busqueda de<br/>trámites</li> </ul>          |                                                  |                                                                                                    | E        |
| <ul> <li>Padrones</li> <li>Trámites</li> </ul>        |                                                  |                                                                                                    |          |
| Servicios                                             |                                                  |                                                                                                    |          |
| Otros                                                 |                                                  | Para anadir otro INDUSI MIALLZAUON, captura el NFC y da cilo en Registrar, de lo contrano selecciona continuar |          |
|                                                       |                                                  | Reiniciar Cuestionario Regresar Continuar                                                                      | <b>.</b> |
| ,                                                     |                                                  | Paso 18 Seleccionar la<br>opción para<br>confirmar el RFC del<br>industrializador.                             |          |

Opciones disponibles:

- A Reiniciar Cuestionario.- Borra o elimina la información correspondiente a la actividad económica capturada con anterioridad.
- A Regresa.- Regresa a la pantalla anterior de captura.
- 1 Continuar.- Confirma la información capturada.

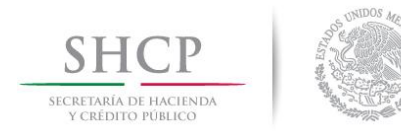

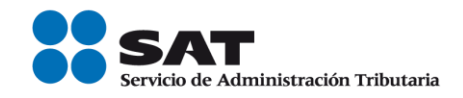

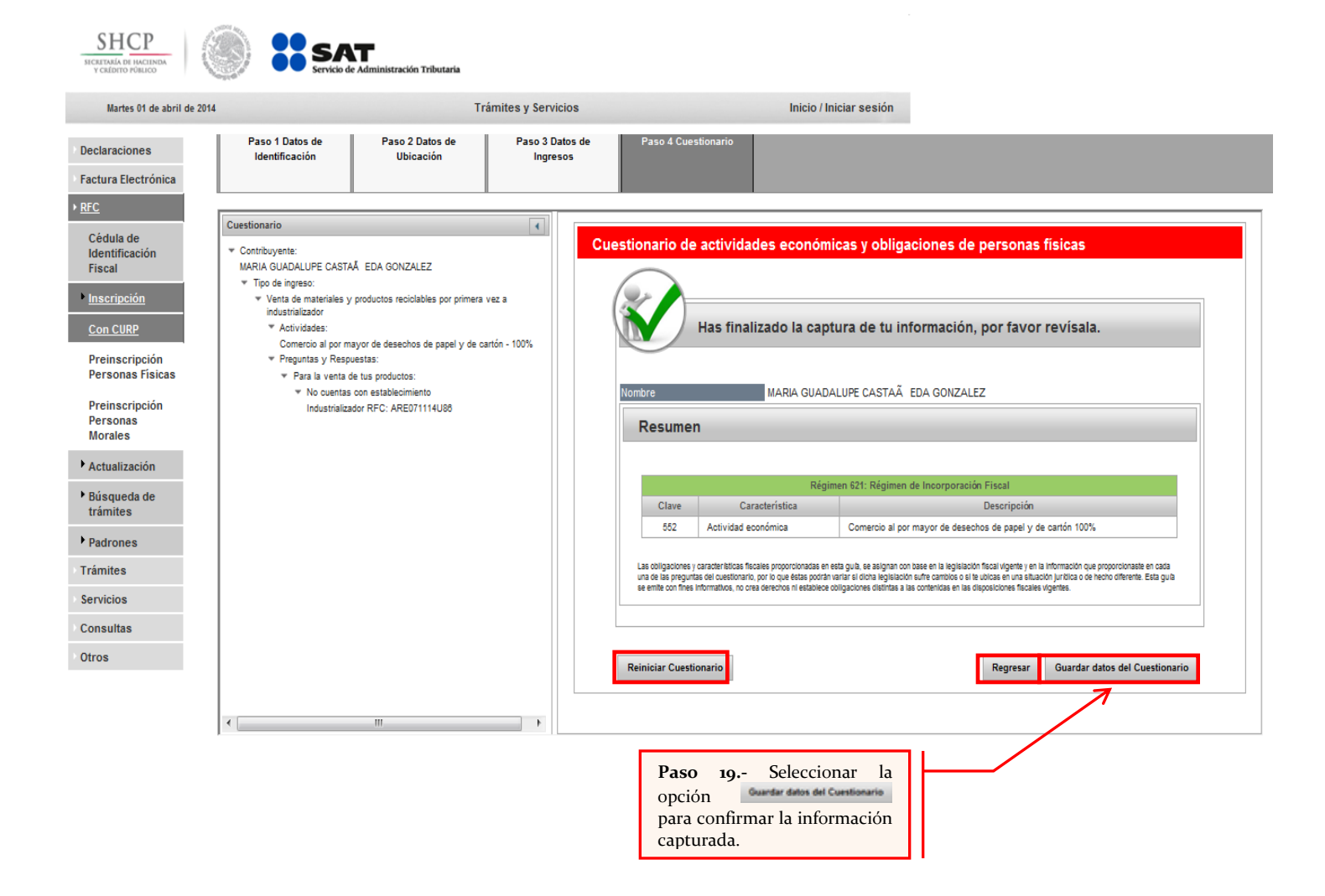

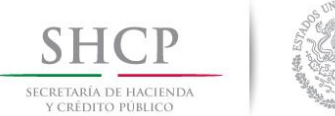

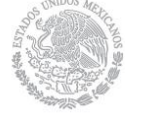

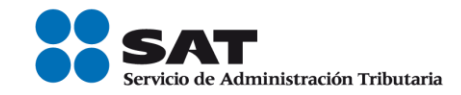

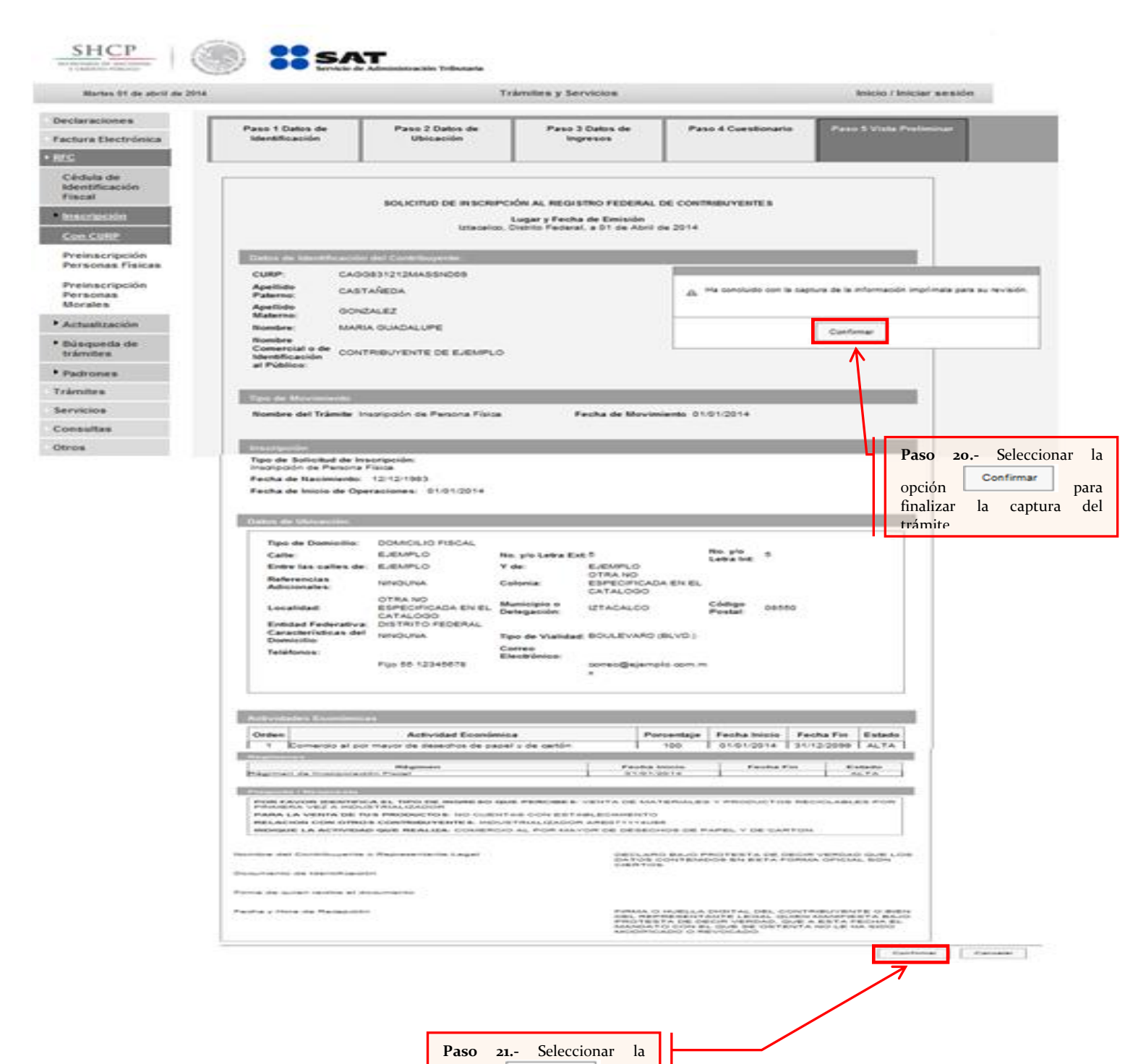

Servicio de Administración Tributaria | Av. Hidalgo, núm. 77, col. Guerrero, delegación Cuauhtémoc, México, D. F., c. p. 06300 | Tel. INFOSAT: 01 800 46 36 728 | documento disponible en <u>www.sat.gob.mx</u>

opción

inscripción

Confirmar

concluir con el trámite de

para

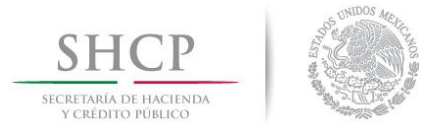

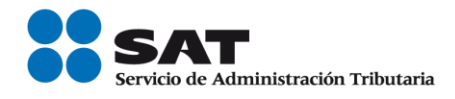

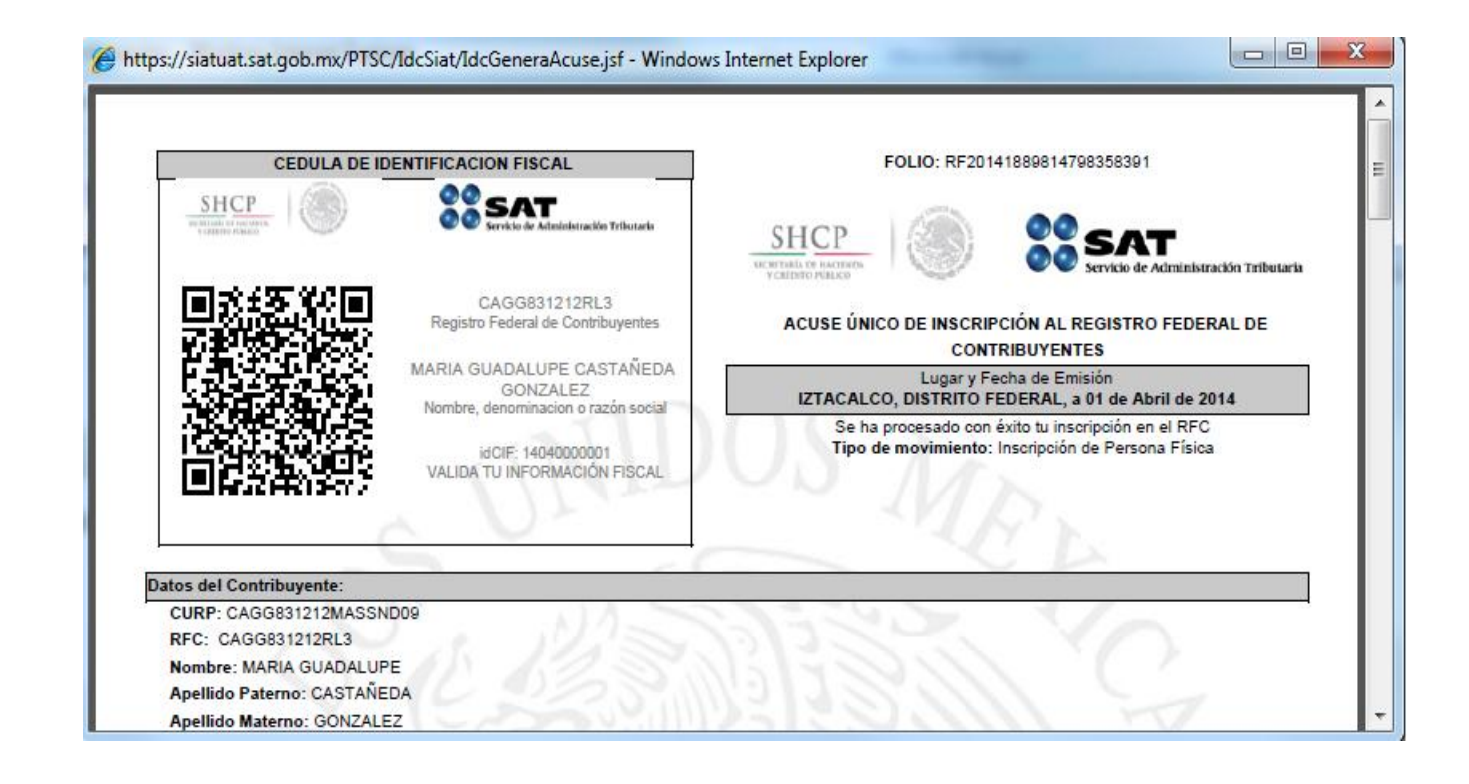

Una vez concluida la inscripción el sistema proporcionara la cedula de identificación fiscal la cual deberá de ser proporcionada al interesado (recolector o industrializador), según sea el caso.

FIN DEL PROCEDIMIENTO.